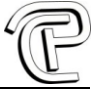

# CComm V1.8

| 1.      | Introduzione                                           | 2  |
|---------|--------------------------------------------------------|----|
| 2.      | Files necessari                                        | 2  |
| 2.1.    | CComm.ini                                              | 2  |
| 2.1.1   | . Chiavi CodiceF1 ed F2                                | 2  |
| 2.2.    | FKAttend.dll, FKViaDev.dll e DevNotify.dll             | 2  |
| 3.      | Sintassi                                               |    |
| 3.1.    | Elenço dei parametri                                   |    |
| 3.2.    | Elenco dei comandi                                     | 3  |
| 4       | Comandi                                                | 4  |
| <br>4 1 | Scarico trasiti · trn                                  |    |
| 4.1.1   |                                                        | 4  |
| 412     | Tracciato Tipo 1                                       | 6  |
| 4.2.    | Invio elenco utenti : uei                              | 6  |
| 4.3.    | Attivazione relè porta : arp                           | 7  |
| 4.4.    | Ricezione utente completo : ur                         | 7  |
| 4.5.    | Invio utente completo : ui                             | 7  |
| 4.6.    | Ricezione di tutti gli utenti completi : urt           | 7  |
| 4.7.    | Invio di tutti gli utenti completi : uri               | 7  |
| 4.8.    | Invio Data-ora : ora                                   | 7  |
| 4.9.    | Invio suonerie : bel                                   | 7  |
| 5.      | Tabella codici di ritorno nella variabile "errorlevel" | 9  |
| 6.      | Creazione file log                                     | 10 |
| 7.      | Automazione                                            | 10 |

Pagina 1

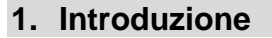

CComm è un applicativo per la programmazione e la comunicazione con terminali della serie C. E' un programma senza interfaccia grafica, che funziona in ambiente windows 32/64 bit.

I parametri di comunicazione vengono passati da riga di comando: è possibile quindi la schedulazione nelle operazioni pianificate.

Tutti i risultati vengono tornati, se abilitati, nei file di log.

## 2. Files necessari

Per il funzionamento di CComm sono fondamentali i seguenti files:

- CComm.exe
- CComm.ini (se non esiste la prima volta viene creato automaticamente)
- FKAttend.dll
- FKViaDev.dll
- DevNotify.dll
- MyIPTools.dll

# 2.1. CComm.ini

Esiste attualmente un'unica sezione denominata [CCOMM]. All'interno si trovano le seguenti chiavi:

- TipoFileOutput, che attualmente è un valore fisso ad 1 (tracciato datafil)
- NomeFileOutput, nome a piacere del file di uscita
- CreaLog, se impostato ad 1 crea il log della connessione (vengono registrate massimo 1000 righe)
- CreaRet, se impostato ad 1crea il log del comando eseguito
- CodiceF1, codice che viene scritto nella causale del transito quando si preme 2 volte la freccia in alto
- CodiceF2, codice che viene scritto nella causale del transito quando si preme 2 volte la freccia in basso

# 2.1.1. Chiavi CodiceF1 ed F2

Se vengono impostati i valori CodiceF1 e CodiceF2 nel file ccomm.ini, se verrà premuto 2 volte la freccia in alto, nel transito (che sarà di tipo entrata) verrà scritto nel campo causale il CodiceF1; se verrà premuto 2 volte la freccia in basso, nel transito (che sarà di tipo uscita) verrà scritto nel campo causale il CodiceF2.

# 2.2. FKAttend.dll, FKViaDev.dll e DevNotify.dll

Sono <dll> necessarie all'applicazione CComm.exe per il corretto funzionamento: non è necessario registrarle nel sistema

# 3. Sintassi

CComm.exe accetta parametri passati da riga di comando a queste condizioni:

- tra un parametro e l'altro ci deve essere uno spazio
- all'interno di ogni parametro non ci devono essere spazi

| CComm.exe | comando | par1 | par2 | par3      | par4         | par5 | par6 | par7 | par8      |
|-----------|---------|------|------|-----------|--------------|------|------|------|-----------|
| ccomm     | ora     | 3    | tcp  | 10.0.0.51 | <b>466</b> 0 | 0    | 1262 | 0    | 1         |
| ccomm     | trn     | 3    | tcp  | 10.0.0.51 | <b>466</b> 0 | 0    | 1262 | 0    | $\sim$    |
| ccomm     | trn     | 6    | com  | 1         | 0            | 0    | 1262 | 0    | $\square$ |

# 3.1. Elenco dei parametri

I valori dei parametri sono:

- par1 = l'ID del terminale
- *par2* = il **metodo** di comunicazione "tcp" oppure "com" (attualmente "com" non è implementato)
- *par3* = la **porta** com (1,2,3...) oppure l'indirizzo IP (es. 129.168.0.1). In quest'ultimo caso, se viene fornito un dns (es. rossi.dyndns.org), il programma risolve automaticamente l'ip
- par4 = il numero di porta tcp (nel caso di comunicazione IP); nel caso di comunicazione seriale è 0 (zero)
- *par5* = la **password** di comunicazione (default = 0)
- par6 = il numero di licenza (parametro fisso a 1262)
- par7 = la modalità di scarico transiti da 0 a 4 (default = 0).
- par8 = se 1, non fa visualizzare la scritta "attendere prego" sul terminale

# 3.2. Elenco dei comandi

Il valore di comando può essere:

- trn scarico dati (transiti)
- ora aggiornamento data/ora
- bel invio suonerie (campana, sirena)
- arp attivazione relè porta
- uer utenti elenco ricevi
- uei utenti elenco invia
- ur utente ricevi
- ui utente invia
- urt utenti ricevi tutti
- uit utenti invia tutti
- uc utente cancella

# 4. Comandi

## 4.1. Scarico trasiti : trn

Il comando "*trn*", attiva lo scarico dei transiti. Il file generato, prende il nome dalla chiave *NomeFileOutput* impostato nel file CComm.ini

Il file viene sempre accodato a quello esistente, oppure creato exnovo se mancante.

Il parametro 7 abilita differenti modalità di scarico:

- 0 (zero) per scaricare solo gli ultimi nuovi transiti
- 1 per scaricare tutti i transiti
- 2 per scaricare solo gli ultimi transiti e cancellare la memoria
- 3 per scaricare tutti i transiti e cancellare la memoria
- 4 per cancellare la memoria (questo comando non scarica i dati ma li cancella solamente; è quindi importante prima scaricare e poi cancellare)

# 4.1.1. Tracciato Tipo 0

Se la chiave nel file ini *TipoFileOutput* viene impostata ad 0 il formato di uscita sarà del tipo personalizzabile.

Deve essere impostata la chiave Tracciato nel file ini.

Potranno essere inseriti i seguenti valori anche più volte (fino ad un massimo di 3):

- **T** è il numero di terminale
- M è il mese
- G è il giorno
- H è l'ora
- N sono i minuti
- S sono i secondi
- B è il numero di utente registrato nel terminale
- C è l'eventuale causale
- V è il verso di timbratura
- A è l'anno

Tutti i campi sono allineati a destra: il tracciato avrà lunghezza parametrizzabile.

Nel caso in cui un valore fosse inferiore (come numero di caratteri) a quanto scritto nel tracciato, verrà riempito con degli zeri. Ad esempio se uso il valore GGG, la prima cifra sarà sempre zero, in quanto i giorni sono al massimo 31. Se imposto solo G, verranno riportate solamente de unità.

Tutti gli altri caratteri del tracciato che non corrispondono a quelli sopra, non verranno considerati e quindi non verranno trasformati.

Il tracciato è "case sensitive", quindi attenzione alle lettere maiuscole o minuscole.

Le chiavi CarattereEntrata e CarattereUscita, personalizzano il carattere da utilizzare.

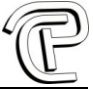

Esempi di tracciato:

```
Timbratura di uscita dell'utente 123 sul terminale 1 alle ore
17:30:20 del 05/01/2013
Con il tracciato
    TT-BBBB-CCCC-V-GG/MM/AAAA-HH:NN:SS
la transazione sarà:
    01-0123-0000-U-05/01/2013-17:30:20
Con il tracciato
    BBBBBBBBCCVGGMMAAAAXXXXXXXHHNNSS
la transazione sarà:
    00000012300U05012013XXXXXXX173020
Con il tracciato
    AAMMGG; HHNNSS; BBBB; TTT
la transazione sarà:
    130105;173020;0123;001
Con il tracciato
    anno AAAA; mese MM; giorno GG; anno2cifre AA
la transazione sarà:
    anno 2013; mese 01; giorno 05; anno2cifre 13
Con il tracciato
    AAAA-AA/MM/GG HHNNSS utente numero BBBBBBBBB
la transazione sarà:
    2013-13/01/05 173020 utente numero 000000123
Con il tracciato
    AMMGGHNBB
la transazione sarà:
    301057023
                                    .....
```

P

# 4.1.2. Tracciato Tipo 1

Se la chiave nel file ini *TipoFileOutput* viene impostata ad 1 il formato di uscita sarà del tipo: TTMMGGHHNNBBBBBBCCCCVAA dove:

- **TT** è il numero di terminale
- MM è il mese
- **GG** è il giorno
- HH è l'ora
- NN sono i minuti
- **BBBBBB** è il numero di utente registrato nel terminale
- CCCC è l'eventuale causale
- V è il verso di timbratura
- AA è l'anno

Tutti i campi sono allineati a destra e gli spazi sono riempiti con degli zeri: è quindi un record fisso di 23 caratteri.

# 4.2. Invio elenco utenti : uei

Se presente il file CComm.bdg, può essere inviato al terminale tramite il comando "uei" Deve essere preparato secondo una sintassi ben precisa: BBBBBBBB NNNNNNNN dove:

- B è in numero utente (nove cifre fisse allineate a destra con caratteri riempitivi a zero
- N è un commento (di solito Cognome Nome) che comparirà ad ogni identificazione (massimo 10 caratteri)

#### Esempio di file CComm.bdg

| ł | 000000001 | Rossi M.       | į. |
|---|-----------|----------------|----|
| 1 | 000000002 | Bianghi G.     | ŧ  |
|   | 000000233 | Verdi Giovanni | į. |
| 1 | 000000004 | Rossi Lino     | ŧ  |
| 1 |           |                | £. |

Nota: nel caso dell'utente 233, sul display verrà visualizzato solo "Verdi Giov" (massimo 10 caratteri).

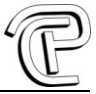

## 4.3. Attivazione relè porta : arp

Il comando attiva/disattiva il relè della porta

Il parametro 7 può essere impostato secondo questi valori:

- **0** (zero) disattiva il relè
- 1 attiva il relè
- Da 2 a 100 attiva per i decimi di secondo impostati e poi disattiva

Esempio:

CComm arp 1 tcp 192.168.0.1 4660 0 1262 30

Attiva il relè della porta per 3 secondi

#### 4.4. Ricezione utente completo : ur

#### Riceve in un unico file l'utente completo di tutti i suoi dati prelevati dal terminale

File usato "\Enroll\00000xxxx.dat" dove xxxx è il numero id utente Esempio: CComm.exe **guc** 1 tcp 192.168.0.201 4660 0 1262 15 Riceve tutto l'utente 15

## 4.5. Invio utente completo : ui

#### Invia da un unico file l'utente completo di tutti i suoi dati e lo registro sul terminale

File usato "\Enroll\00000xxxx.dat" dove xxxx è il numero id utente Esempio: CComm.exe **suc** 1 tcp 192.168.0.201 4660 0 1262 18 Verrà inviato il file 000000018.dat al terminale

## 4.6. Ricezione di tutti gli utenti completi : urt

Riceve dal terminale tutti gli utenti e li salva con tutti i loro dati in 00000xxxx.dat Esempio: CComm.exe urt 1 tcp 192.168.0.201 4660 0 1262

## 4.7. Invio di tutti gli utenti completi : uri

Invia tutti gli utenti presenti su disco al terminale: i files devono avere la forma 00000xxxx.dat Esempio: CComm.exe uit 1 tcp 192,168.0.201 4660 0 1262

#### 4.8. Invio Data-ora : ora

Tramite il comando "ora", viene aggiornata l'ora del terminale e sincronizzata con quella del PC; automaticamente, vengono inviate anche le date per il cambio ora solare/legale.

Nota: E' importante aggiornare l'ora almeno una volta all'anno e prima dell'ultima domenica di marzo affinchè il software calcoli le date corrette e le invii al terminale.

# 4.9. Invio suonerie : bel

Permette di inviare gli orari delle suonerie al terminale. Il file deve chiamarsi CComm.bel ed il formato è il seguente:

Dove:

DD = Durata della suoneria in secondi (da 01 a 99) HHMM = Sono Ore e minuti (massimo 24 suonerie)

Pagina 7

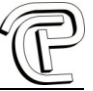

# Esempio di file CComm.bel

|                      | , |
|----------------------|---|
| + 070800120014001830 |   |
|                      |   |

Nota: le suonerie verranno attivate tutti i giorno alle 8 alle 12 alle 14 alle 18:30 per 7 secondi

#### Importante: le suonerie sono uguali per tutti i giorni della settimana.

P

# 5. Tabella codici di ritorno nella variabile "errorlevel"

Se viene lanciato il software con il prefisso "start /w", viene settata la variabile dos "errorlevel", che riporta lo stesso errore segnalato nel file ccomm.ret

#### Esempio

start /w CComm trn 1 tcp 192.168.0.1 4660 0 1262 0

Codici:

- 1 = "Ok"
- 0 = "Non supportato"
- -1 = "Errore sconosciuto"
- -2 = "Comunicazione non aperta"
- -3 = "Errore di scrittura"
- -4 = "Errore di lettura"
- -5 = "Errore parametri"
- -6 = "Esecuzione del comando fallita"
- -7 = "Fine dei dati"
- -8 = "Non esistono dati"
- -9 = "Errore allocazione memoria"
- -10 = "Errore di licenza"
- -11 = "Memoria piena oppure non si può inviare dato"
- -12 = "ID esistente"
- -14 = "Troppi manager, impossibile inviare"
- -15 = "Errore versione protocollo di comunicazione"
- -99 = "Errore sconosciuto"

# 6. Creazione file log

Se impostata la chiave *CreaLog=1*, ad ogni esecuzione di CComm.exe viene creato (se non esiste) o accodato un file denominato *CComm.log*: all'interno vengono riportate tutte le operazioni effettuate.

# 7. Automazione

E' possibile ovviamente automatizzare una serie di operazioni con dei files batch.

Esempio:

| del CComm.log |     |   |     |             |      |   |      |   |
|---------------|-----|---|-----|-------------|------|---|------|---|
| CComm         | trn | 1 | tcp | 192.168.0.1 | 4660 | 0 | 1262 | 0 |
| CComm         | ora | 1 | tcp | 192.168.0.1 | 4660 | 0 | 1262 | 0 |
| CComm         | trn | 2 | tcp | 192.168.0.2 | 4660 | 0 | 1262 | 0 |
| CComm         | ora | 2 | tcp | 192.168.0.2 | 4660 | 0 | 1262 | 0 |
|               |     |   |     |             |      |   |      |   |

Nota: All'inizio, viene cancellato il file log; successivamente vengono scaricati gli ultimi transiti, inviata data/ora ed inviato l'elenco degli utenti al terminale 1. Lo stesso accade poi col terminale 2.

Il file batch, può essere schedulato anche nelle operazioni pianificate.